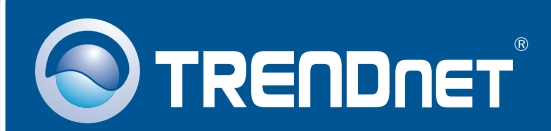

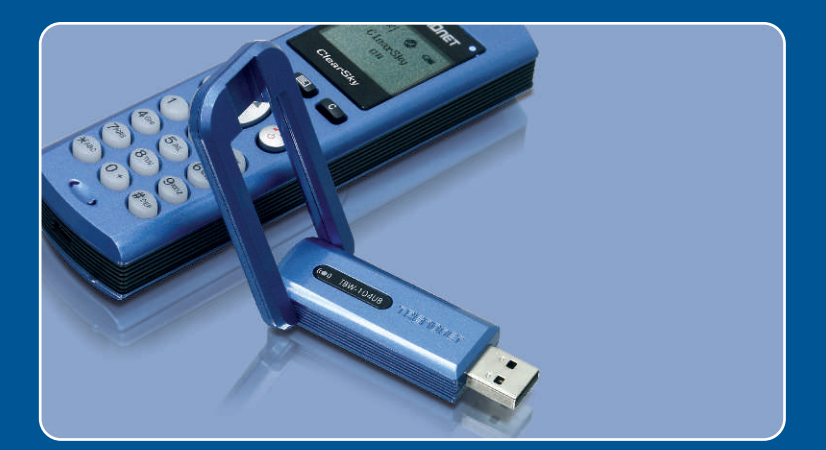

# Quick Installation Guide

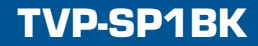

# **Table of Contents**

| Русский                                                     | 1      |
|-------------------------------------------------------------|--------|
| 1. Что нужно сделать в самом начале<br>2. Порядок установки | 1<br>2 |
| Troubleshooting                                             | 8      |

## 1. Что нужно сделать в самом начале

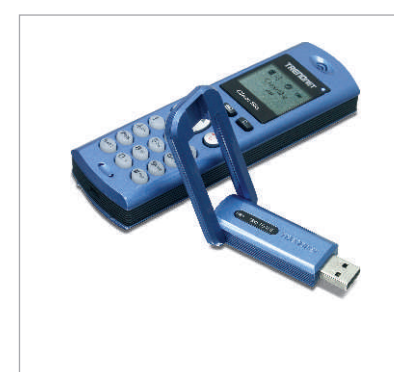

#### Содержимое упаковки

- TVP-SP1B
- TEW-104UB
- Руководство по быстрой установке
- Литиево-ионная аккумуляторная батарея, 700 мАч
- CD-ROM-диск с драйверами и утилитами
- USB-кабель, 1 м (разъем mini-USB с типом А)

## Системные требования

- CD-ROM-привод
- Skype установлено
- Компьютер с USB-портом
- ЦП: Intel Pentium 400 МГц или выше
- Память: 128 МБ или более
- Место на накопителе на жестких дисках: 50 Мб или более
- Windows 2000/XP

<u>Примечание:</u> Skype уже нужно установить до начала процедуры установки.

<u>Примечание:</u> Вставьте аккумулятор из комплекта в телефон Bluetooth и присоедините USB-кабель для того, чтобы началась зарядка во время установки (после установки произведите зарядку в течение 6 часов, чтобы аккумулятор полностью зарядился и обеспечивал работу при мобильной связи).

<u>Примечание:</u> Не вставляйте TBW-104UB USB адаптер, не получив на то указаний.

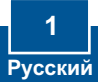

# 2. Порядок установки

<u>Примечание:</u> Вставьте литиево-ионную батарею, 700 мАч, в батарейный отсек устройства TVP-SP1B. Затем подключите USB-кабель к зарядному устройству. Не устанавливайте TBW-104UB USB адаптер, не получив на то указаний.

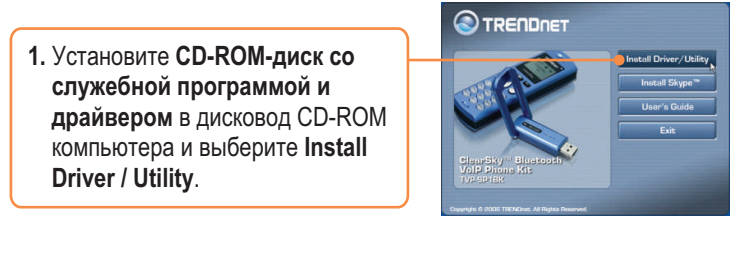

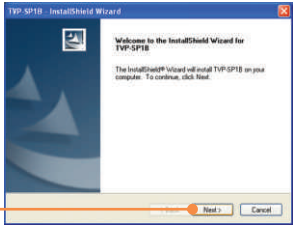

2. Ч елкните по кнопке Далее (Next).

3. После перехода к данному экрану выберите Yes, I do. Щелкните по кнопке Next.

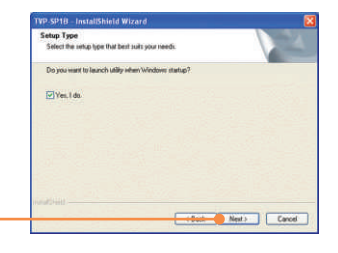

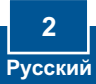

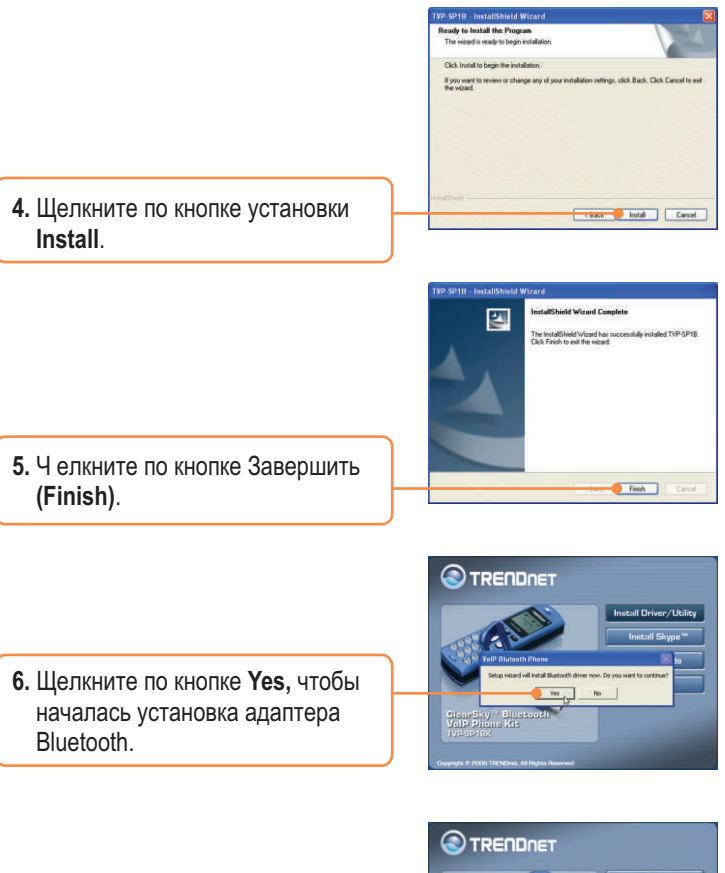

7. Из выпадающего меню выберите нужный язык. Щелкните по кнопке **OK**.

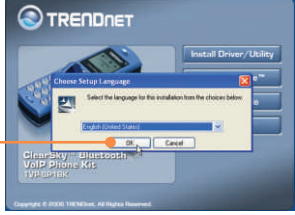

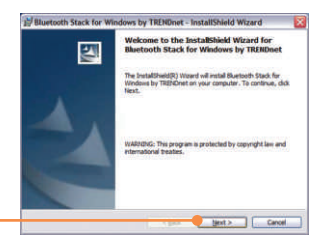

Bluetooth Stack for Windows by TRENDnet - InstallShi

I accept the terms in the loanse agreement

OI do not accept the terms in the Icense agreement

End User License Agreement

This End User License Agreement ("EULA") is a legal agreement between

- good - Hext > Cancel

Bmt

License Agreement Please read the following loense agreement carefully TOSHIBA CORPORATION

8. Ч елкните по кнопке Далее (Next).

9. Выберите согласие с условиями лицензионного соглашения - I accept the terms in the license agreement. Щелкните по кнопке Next

10. Щелкните по кнопке установки

Biostadb Stack for Windows by TEXDAvet - Installibilied Wixed

Evady to Instal Be Program

Texady and a series of the series

Constant of the series

Constant of the series

Type was by rease to change any of your instalation intrings, did tack. Club Canad to
existing

Texadota

Texadota

Texadota

Texadota

Texadota

Texadota

Texadota

Texadota

Texadota

Texadota

Texadota

Texadota

Texadota

Texadota

Texadota

Texadota

Texadota

Texadota

Texadota

Texadota

Texadota

Texadota

Texadota

Texadota

Texadota

Texadota

Texadota

Texadota

Texadota

Texadota

Texadota

Texadota

Texadota

Texadota

Texadota

Texadota

Texadota

Texadota

Texadota

Texadota

Texadota

Texadota

Texadota

Texadota

Texadota

Texadota

Texadota

Texadota

Texadota

Texadota

Texadota

Texadota

Texadota

Texadota

Texadota

Texadota

Texadota

Texadota

Texadota

Texadota

Texadota

Texadota

Texadota

Texadota

Texadota

Texadota

Texadota

Texadota

Texadota

Texadota

Texadota

Texadota

Texadota

Texadota

Texadota

Texadota

Texadota

Texadota

Texadota

Texadota

Texadota

Texadota

Texadota

Texadota

Texadota

Texadota

Texadota

Texadota

Texadota

Texadota

Texadota

Texadota

Texadota

Texadota

Texadota

Texadota

Texadota

Texadota

Texadota

Texadota

Texadota

Texadota

Texadota

Texadota

Texadota

Texadota

Texadota

Texadota

Texadota

Texadota

Texadota

Texadota

Texadota

Texadota

Texadota

Texadota

Texadota

Texadota

Texadota

Texadota

Texadota

Texadota

Texadota

Texadota

Texadot

Install.

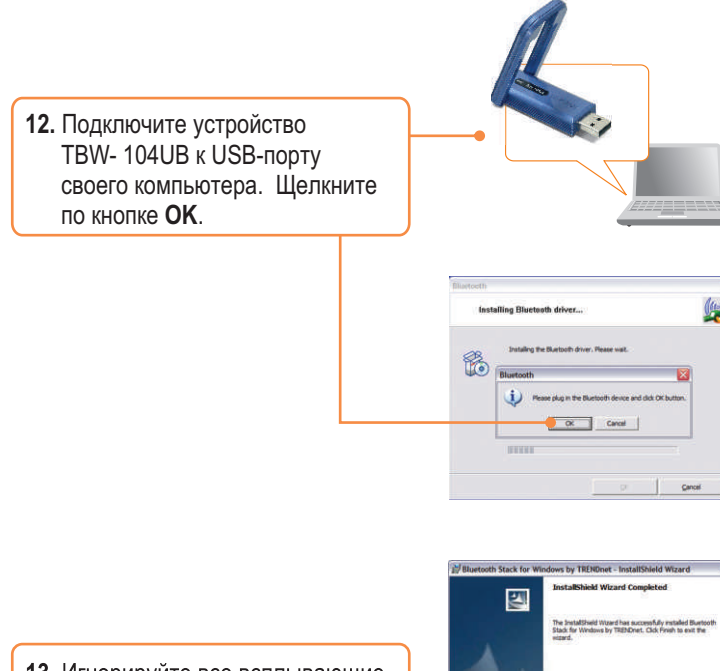

 Игнорируйте все всплывающие окна, кроме окна установки, показанного справа, и щелкните по кнопке завершения - Finish.

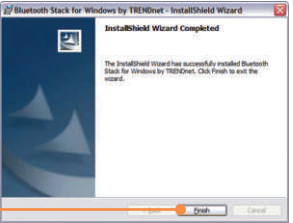

15. После полной перезагрузки системы с появлением рабочего стола Windows должна появиться служебгая программа установки. Если этого не произошло, двойным щелчком выберите значок ClearSky Bluetooth VoIP Phone. Щелкните по кнопке поиска - Search.

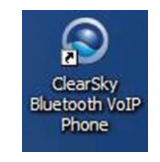

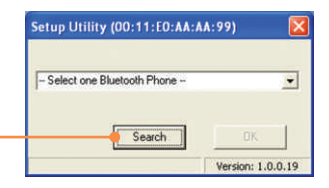

16. Включите телефон ClearSky Bluetooth и нажмите на кнопку Configuration ниже экрана на ЖК-дисплее. Выберите в меню пункт Pairing и нажмите на кнопку Call для входа в режим BT Pairing Mode. Щелкните по кнопке OK.

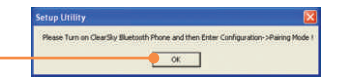

 Выберите свой телефон Bluetooth (отметьте MAC-адрес для правильного выбора устройства. Извлеките батарею для нахождения ярлыка MACадреса). Щелкните по кнопке OK.

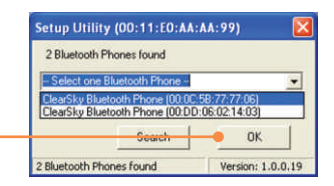

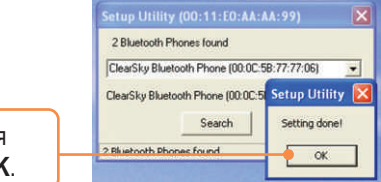

**18.** Для завершения связывания пары щелкните по кнопке **ОК**.

**19.** Выберите **Yes** для запуска служебной программы телефона Bluetooth.

| Do you | want to star | t the utility rigi | ht nov |
|--------|--------------|--------------------|--------|
|        |              |                    |        |
|        |              |                    |        |
|        | Ver          | No                 |        |

20. Разрешите программе использовать Skype - Allow this program to use Skype. Щелкните по кнопке OK.

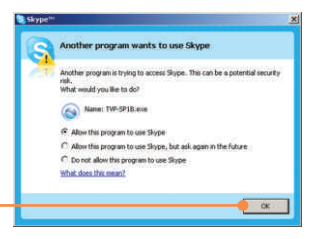

### Установка завершена.

Подробнее о конфигурировании устройства TVP-SP1Bk и дополнительных настройках можно узнать в разделе «Поиск и устранение неисправностей» руководства пользователя на CD-ROM-диске или на веб-сайте Trendnet по адресу http://www.trendnet.com.

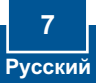

#### Q1: How do I call a Skype contact?

A1: First, power ON the ClearSky phone and wait until the phone shows "ClearSky on". Next, press the **Sync Contacts** button to sync the contact list with Skype, and then use the **Up/Down** button to select contact. Finally, press the **Make a call** button to call conatact. To end the conversation, press the **End a call** button

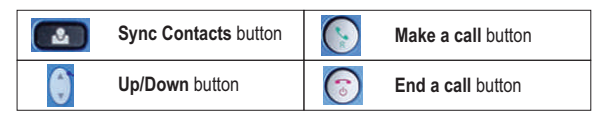

# Q2: I cannot pair the TVP-SP1B VoIP Bluetooth phone to the TBW-104UB USB Adapter. What should I do?

A2: The TVB-SP1B Utility must first be installed and running before you can pair the VoIP Bluetooth phone to the Bluetooth USB adapter. To run the TVB-SP1B utility, click Start, click Programs, click Trendnet TVP-SP1B, and then click TVP-SP1B.

#### Q3: Windows is unable to recognize my TBW-104UB USB Adapter. What should I do?

A3: Make sure your computer meets the minimum requirements as specified in Section 1 of this Quick Installation Guide. Also make sure that you install the Phone Utility (as described in Section 2) before connecting the Bluetooth USB Adapter. If Windows is still unable to recognize your hardware, then try installing the Bluetooth USB Adapter to a different USB port of your computer.

#### Q4: I cannot power ON the TVP-SP1B VoIP Bluetooth phone. What should I do?

A4: First, make sure the Lithium-Ion battery is properly installed and fully charged. Also make sure the phone is not in sleep mode. To power ON the phone, press and hold the power button for 4 seconds.

If you still encounter problems or have any questions regarding the TVP-SP1B and TBW-104UB, please refer to the User's Guide included on the Utility & Driver CD-ROM or contact Trendnet's Technical Support Department.

#### Certifications

This equipment has been tested and found to comply with FCC and CE Rules.

Operation is subject to the following two conditions:

(1) This device may not cause harmful interference.

(2) This device must accept any interference received. Including interference that may cause undesired operation.

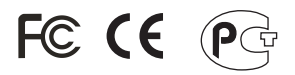

Waste electrical and electronic products must not be disposed of with household waste. Please recycle where facilities exist. Check with you Local Authority or Retailer for recycling advice.

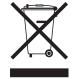

NOTE: THE MANUFACTURER IS NOT RESPONSIBLE FOR ANY RADIO OR TV INTERFERENCE CAUSED BY UNAUTHORIZED MODIFICATIONS TO THIS EQUIPMENT. SUCH MODIFICATIONS COULD VOID THE USER'S AUTHORITY TO OPERATE THE EQUIPMENT.

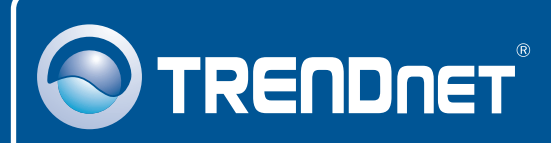

# **TRENDnet** Technical Support

#### US • Canada

Toll Free Telephone: 1(866) 845-3673

24/7 Tech Support

Europe (Germany • France • Italy • Spain • Switzerland • UK)

Toll Free Telephone: +00800 60 76 76 67

English/Espanol - 24/7 Francais/Deutsch - 11am-8pm, Monday - Friday MET

#### Worldwide

Telephone: +(31) (0) 20 504 05 35

English/Espanol - 24/7 Francais/Deutsch - 11am-8pm, Monday - Friday MET

# **Product Warranty Registration**

Please take a moment to register your product online. Go to TRENDnet's website at http://www.trendnet.com

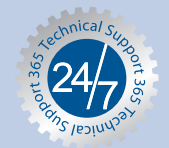

## TRENDNET

3135 Kashiwa Street Torrance, CA 90505 USA

Copyright ©2006. All Rights Reserved. TRENDnet.